Elsevier 社 ScienceDirect トランザクションの利用について

2019年4月

地球研ではエルゼビア社の電子ジャーナル・電子ブックの購読方法として、1 論文 (ブックは1章)単位で購読する「トランザクション」を導入しています。

購読誌として契約しているタイトルは、この対象にはならず利用できますが、その他の 非購読誌について、1 論文または 1 章ごとに購読料を支払うことにより利用することができ る仕組みです。

料金は図書室で負担しておりますが、購読数には限りがありますので、次の注意事項を よく読んで、ご利用下さい。

#### —— <注意事項> —

■ 所内のみ(VPN 含む)のアクセス限定

■ ダウンロードされた論文の利用は**本人限定**です。複製や頒布はできません。

- ■トランザクションの利用は、フルテキストを画面に表示するだけで課金されます。 まずはタイトル、著者、掲載内容に間違いがないか確認の上、抄録(無料)を読んで 必要性を判断し、利用する可能性のある論文のみダウンロードへ進んでください。
- 操作を行う際、各ボタンのダブルクリックは行わないでください。 クリックした回数分、課金されます。
- ■電子ブックは「1冊」ではなく1章ごとの課金となりますのでご注意ください。 (全チャプターのダウンロードはご遠慮下さい。)
- トランザクションでダウンロードした論文・章の利用期限は24時間になります。 期限内なら何度でも表示できますが、24時間を過ぎると再度トランザクションでの 購入が必要となりますので、それまでに印刷・保存をお願いします。
- 通常の使い方の範囲を超えた連続的・大量ダウンロードは、手動・自動に関わらず、 禁止されています。 不正利用とみなされた場合は、地球研全体の利用を停止されることもありますので 絶対におやめ下さい。
- ▶ランザクションで 50 件以上利用される場合は、事前に図書室までご相談ください。
  \*ここでいう「ダウンロード」とは、保存せず、閲覧だけの場合も含みます。

<利用方法>

# ① 論文/電子ブックの検索

ScienceDirect にアクセスし、読みたい論文/電子ブックを探します。 キーワードや著者名等で検索すると、検索結果としてタイトルが一覧表示されます。 各タイトルの後ろには、契約形式の違いを見分けるアイコン表示があります。

# ② 論文/章を入手する(トランザクション利用)

論文/章の先頭に表示されるアイコンは次のとおり2種類あり、それぞれにダウン ロードの手順が異なりますので、ご確認ください。(例は論文の画面になります。)

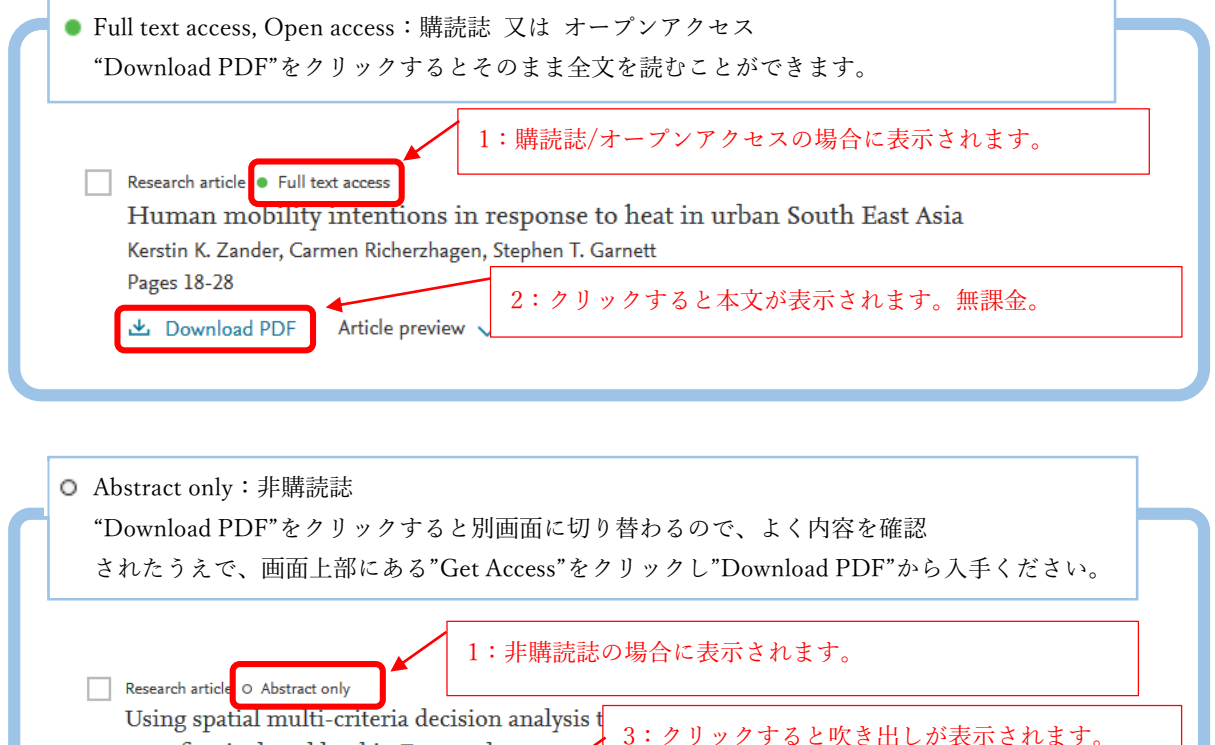

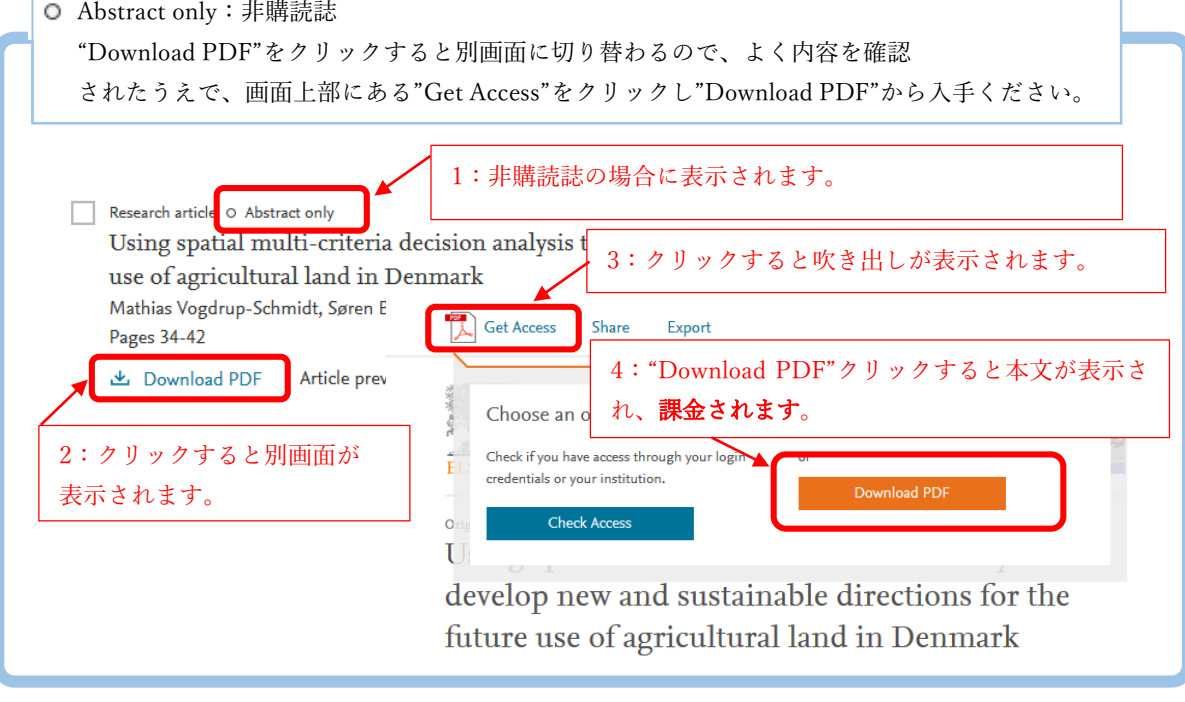

<問い合わせ先> 図書室 E-mail:tosho@chikyu.ac.jp

# Transactional access on Science Direct by Elsevier

RIHN Library also adopts "Transaction" which allows you to purchase by a paper or a chapter for book that are not included in our subscription.

RIHN Library pays per-use subscription, but please read the following notes carefully before use as it has an upper limit.

Notes for use > •

■ Internal Access only (including VPN)

**Only the person downloaded** the paper can use it. No duplication and distribution are allowed.

■ Just viewing the full-text on the screen will be charged. Please check carefully to make sure that the title, author, contents are correct in advance, read abstracts (free), and proceed to download the papers only which you are likely to use.

Do not double-click each button as **they will be charged for the # of times you clicked**.

**Each chapter is charged** for electronic books and please do not download all chapters.

■ One action (a paper and a chapter downloaded by transaction) is valid for 24 hours and they can be displayed many times within a time limit. Please print or save them as it requires to purchase again after 24 hours.

■ Constant use or much download\* is prohibited whether it's done manually or automatically. When they see it as unfair use, **they could stop the service-use by RIHN**, so please be careful. \*Download here includes only-viewing without saving. RIHN Library subscribes the following 3 titles, "Current Opinion in Environmental Sustainability" "Ecosystem Services" "Global Environmental Change"

#### <How to use>

#### 1. Search for papers/E-books

Access <u>ScienceDirect</u> and search for papers/E-books you would like to read. If you search by keywords or name of the authors, a list of titles is displayed as search results. Icon-display is available to show the type of contract after each title.

### 2. Get papers/chapters (Use of Transaction)

There are 2 types of icons shown at the beginning of the paper/chapter as below. Please check the downloading procedure as they are different. (It shows a paper as an example.)

| Case | 1<br>1 : For Subscribed journals/Open Access ones, it says "Full text                           |
|------|-------------------------------------------------------------------------------------------------|
|      | Research article Full text access access" with a green circle.                                  |
|      | Kerstin K. Zander, Carmen Richerzhagen, Stephen T. Garnett                                      |
| ſ    | Pages 18-28 2 : Choose "Download PDF" to open full-text PDFs.<br>▲ Download PDF Article preview |
|      |                                                                                                 |

| Case 2                                                                                                    |  |
|----------------------------------------------------------------------------------------------------|--|
| 1 : For Unsubscribed journals, it says "Abstract only" with a white circle.                                                     |  |
| Using spatial multi-criteria decision analysis t<br>use of agricultural land in Denmark 3 : Choose "Get Access" to open window. |  |
| Mathias Vogdrup-Schmidt, Søren E<br>Pages 34-42 Share Export                                                                    |  |
| Article prev 4: Choose "Download PDF" to open full-text PDFs,<br>it will be charged.                                            |  |
| 2 : Choose "Download PDF" and a new<br>screen will be shown.                                                                    |  |
| Ui D 1                                                                                                    |  |
| develop new and sustainable directions for the                                                                                  |  |
| future use of agricultural land in Denmark                                                                                      |  |